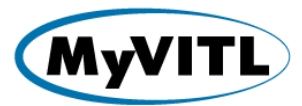

## I. Navigate to MyVITL.net

a) Sign in with your existing username and password.

| SCooper@yahoo.com                                 | VITL employee? Log in here                                                                |
|---------------------------------------------------|-------------------------------------------------------------------------------------------|
| Log in                                            |                                                                                           |
| Remember User Name                                |                                                                                           |
| Forgot your password?   Not a member?             |                                                                                           |
| Copyright © 2014 Vermont Information Technology L | eaders, 144 Main Street, Suite 1, Montpelier, VT 05602 877-592-4053. All rights reserved. |

b) From the dashboard click on "New MyVITL Ticket" button.

| Support                                                                                                    |                                            |                                      | Searc                                   | :h                 | Search             |                |            | Sheldon Cooper -      |         |
|----------------------------------------------------------------------------------------------------|--------------------------------------------|--------------------------------------|-----------------------------------------|--------------------|--------------------|----------------|------------|-----------------------|---------|
| MyVITL Tickets Knowledge                                                                                                    |                                            |                                      |                                         |                    |                    |                |            |                       |         |
| Known Outages<br>There are no known outages at<br>this time.                                                                                                    | *Open Tickets Submit                       | tted by Me ▼                         |                                         |                    |                    |                |            |                       | 8       |
| MyVTIL Contact Information           VHIE Support Line<br>1-877-592-4053           For Urgent Issues, choose #2.           DO NOT ENTER PHI IN<br>THE TICKET SUBJECT           Printy Definitions:<br>Urgent - System down, no<br>workarounds available<br>For Urgent Issues, call the<br>VHIE Support Line.<br>High - Missing critical messages<br>(e.g. lab results), unable to<br>perform some essential job<br>function<br>Normal - General maintenance<br>or support Issue<br>Low - Low Highaet or<br>informational requests           Common Links           Coming Soon! | Action MyVT Ticket Number<br>Edit 00015 t0 | 1 Subject<br><u>MYVITL - INITIAL</u> | Ticket Created At<br>12/12/2016 3:44 PM | Last Modified Date | Priority<br>Normal | Status<br>Open | Owner Name | Group<br>VHIE Support |         |
|                                                                                                    | 1-1 of 1 💌                                 |                                      |                                         | 📢 🛛 Previou        | s Next⊧≽           |                |            | Page                  | 1_ of 1 |

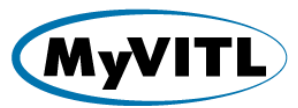

c) Complete both the required fields of Subject and Description. Do Not include Protected Health Information (PHI) in the subject line as this information is included in emails which is not secure.

The subject line will allow up to 255 characters and the description box will allow up to 32,000 characters.

| Support                                                                                                    |                                             |                                     | Search                          | Search                    |                    |                   | Sheldon Cooper -     |
|----------------------------------------------------------------------------------------------------|---------------------------------------------|-------------------------------------|---------------------------------|---------------------------|--------------------|-------------------|----------------------|
| MyVITL Tickets Knowledge                                                                                    |                                             |                                     |                                 |                           |                    |                   |                      |
| Known Outages                                                                                               | New MyVITL Ticket Edit                      |                                     |                                 |                           |                    |                   |                      |
| this time.                                                                                                  | MyVITL Ticket Edit                          | Submit                              | Submit & Add Attachment         | Save & New Cancel         |                    |                   |                      |
| MyVITL Contact Information                                                                                  | If you add an attachment, you must          | also add a comment for oth          | ers to be notified              |                           |                    |                   | Required Information |
| VHIE Support Line<br>1-877-592-4053<br>For Urgent issues, choose #2.                                        | MyVITL Ticket Information                   |                                     |                                 |                           |                    |                   |                      |
| DO NOT ENTER PHI IN<br>THE TICKET SUBJECT                                                                   | Contact Name 🥥<br>Organization Name 🥥       |                                     |                                 |                           | Status<br>Priority | New 🔻<br>Normal 🔻 |                      |
| Priority Definitions:                                                                                       | MyVITL Ticket Origin W Parent MyVITL Ticket | Veb                                 |                                 | Re                        | equest Type        | None              | T                    |
| Urgent - System down, no<br>workarounds available                                                           |                                             |                                     |                                 | MyVITL Ti                 | icket Owner S      | heldon Cooper     |                      |
| VHIE Support Line.                                                                                          | Description Information                     | lead a new class of water           |                                 |                           |                    |                   |                      |
| High - Missing critical messages<br>(e.g. lab results), unable to<br>perform some essential job<br>function | Description T                               | This one's too warm                 |                                 |                           |                    |                   |                      |
| Normal - General maintenance<br>or support issue                                                            |                                             |                                     |                                 |                           |                    |                   |                      |
| Low - Low-impact or<br>informational requests                                                               | Zendesk Historical Information              |                                     |                                 |                           |                    |                   |                      |
| Common Links                                                                                                | Zendesk Ticket ID (Searchable)              |                                     |                                 | Zendes                    | sk Assignee        |                   |                      |
| Coming Soon!                                                                                                |                                             | Submit                              | Submit & Add Attachment         | Save & New Cancel         |                    |                   |                      |
|                                                                                                    |                                             |                                     |                                 |                           |                    |                   |                      |
|                                                                                                    | Copyright © 2000                            | D-2016 salesforce.com, inc. All rig | ghts reserved.   Privacy Stater | nent   Security Statement | Terms of Use       |                   |                      |

Choose either "Submit" or "Submit & Add Attachment" depending on your preference. Attachments can always be added at a later time.

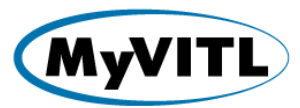

## **II. Adding Attachments**

a) To add an attachment, select ticket from dashboard and scroll down to the "Attachments" section. Select the "Attach File" button.

| 1-877-592-4053                                                    |                                                                    |                                    |                                  |                    |                                    |
|-------------------------------------------------------------------|--------------------------------------------------------------------|------------------------------------|----------------------------------|--------------------|------------------------------------|
| For Urgent issues, choose #2.                                     | MyVITL Ticket Number                                               | 00015151 [View Hierarchy]          |                                  | Status             | Open                               |
| DO NOT ENTED BUILD                                                | Contact Name 📀                                                     | Sheldon Cooper                     |                                  | Priority           | Normal                             |
| THE TICKET SUBJECT                                                | Organization Name 🥝                                                | Vermont Hospital on Main           |                                  | Request Type       |                                    |
|                                                                   | Contact Email                                                      | SCooper@yahoo.com                  |                                  | Request For        |                                    |
| Priority Definitions:                                             | Contact Phone                                                      |                                    | My                               | yVITL Ticket Owner | VHIE Support                       |
| Urgent - System down, no                                          | Contact Mobile                                                     |                                    |                                  |                    |                                    |
| workarounds available                                             | MyVITL Ticket Origin                                               | Web                                |                                  |                    |                                    |
| For Urgent issues, call the                                       | Parent MyVITL Ticket                                               |                                    |                                  |                    |                                    |
| VHIE Support Line.                                                | Subject                                                            | Need a new glass of water          |                                  |                    |                                    |
| High - Missing critical messages<br>(e.g. lab results), unable to | Description                                                        | This one's too warm                |                                  |                    |                                    |
| perform some essential job                                        | Zendesk Historical Information                                     |                                    |                                  |                    |                                    |
| luncuon                                                           | Zendesk Ticket ID (Searchable)                                     |                                    |                                  | Zendesk Assignee   |                                    |
| Normal - General maintenance                                      |                                                                    |                                    |                                  |                    |                                    |
| of support issue                                                  | System Information                                                 |                                    |                                  |                    |                                    |
| Low - Low-Impact or<br>informational requests                     | Date/Time Opened                                                   | 12/12/2016 4:06 PM                 |                                  | Date/Time Closed   |                                    |
|                                                                   | Created By                                                         | Sheldon Cooper, 12/12/2016 4:06 PM |                                  | Last Modified By   | Sheldon Cooper, 12/12/2016 4:14 PM |
|                                                                   |                                                                    | Edit Clos                          | Ticket                           |                    |                                    |
| Common Links                                                      |                                                                    |                                    |                                  |                    |                                    |
| Coming Soon!                                                      | MyVITL Ticket Comments                                             | Add Comm                           | nt                               |                    |                                    |
|                                                                   | Comment                                                            |                                    |                                  |                    |                                    |
|                                                                   | Created By: <u>Sheldon Cooper</u> (12/12<br>And the glass is dirty | /2016 4:12 PM)                     |                                  |                    |                                    |
|                                                                   |                                                                    |                                    |                                  |                    |                                    |
|                                                                   | Attachments                                                        | Attach File                        | )                                |                    |                                    |
|                                                                   | No records to display                                              | $\sim$                             |                                  |                    |                                    |
|                                                                   | (1) Articles                                                       | Find Article                       | 1                                |                    |                                    |
|                                                                   | Articles                                                           | Tind Andele                        |                                  |                    |                                    |
|                                                                   | No Articles Attached                                               |                                    |                                  |                    |                                    |
|                                                                   | Related MyVITI Tickets                                             | New MyVITI                         | Ticket V                         |                    |                                    |
|                                                                   | - indica inj ing indicato                                          |                                    |                                  |                    |                                    |
|                                                                   | No records to display                                              |                                    |                                  |                    |                                    |
|                                                                   | A Back To Top                                                      |                                    | Always show me 🔻 more records pe | er related list    |                                    |
|                                                                   |                                                                    |                                    |                                  |                    |                                    |

b) Select the "Browse" button and navigate to where the file is stored on your system. Choose the file. Select the "Attach File" button and once the file has uploaded, choose "Done"

| Support                                                                                                    | (                                                                                                    | Search                           | Search                           | Sheldon Cooper - |
|----------------------------------------------------------------------------------------------------|----------------------------------------------------------------------------------------------------|----------------------------------|----------------------------------|------------------|
| MyVITL Tickets Knowledge                                                                                                    |                                                                                                    |                                  |                                  |                  |
| Known Outages There are no known outages at this time.                                                                                                    | Attach File to MyVITL Ticket 000151                                                                                                    | 151                              |                                  |                  |
| MyVITL Contact Information<br>VHIE Support Line<br>1-877-592-4053<br>For Urgent Issues, choose #2.<br>DO NOT ENTER PHI IN                                         | Choose File No the view of view of vi |                                  |                                  |                  |
| THE TICKET SUBJECT Priority Definitions: Urgent - System down, no workarounds available For Urgent issues, call the                                               | 3. Click the Done button to return to the previous page.<br>(This will cancel an in-progress upload.)                                                                                                    |                                  |                                  |                  |
| VHIE Support Line.<br>High - Missing critical messages<br>(e.g. lab results), unable to<br>perform some essential job<br>function<br>Normal - General maintenance |                                                                                                    |                                  |                                  |                  |
| Low - Low-impact or<br>informational requests                                                                                                    |                                                                                                    |                                  |                                  |                  |
| Common Links Coming Soon!                                                                                                    |                                                                                                    |                                  |                                  |                  |
|                                                                                                    | Copyright © 2000-2016 salesforce.com, inc. All righ                                                                                                    | ts reserved. Privacy Statement S | ecurity Statement   Terms of Use |                  |

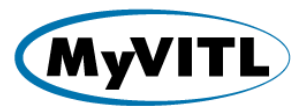

## **III.** Adding Comments

a) To add new comments to a ticket, select the ticket from the dashboard and scroll down to the "MyVITL Ticket Comments" section. Select the "Add Comment" button.

| 1-877-502-4053                                                   |                                   |                          |                     |                                            |                                    |  |
|------------------------------------------------------------------|-----------------------------------|--------------------------|---------------------|--------------------------------------------|------------------------------------|--|
| For Urgent issues, choose #2.                                    | MyVITL Ticket Number              | 00015151 View Hierarch   | 17]                 | Status                                     | Open                               |  |
| ,                                                                | Contact Name 🧉                    | Sheldon Cooper           |                     | Priority                                   | Normal                             |  |
| DO NOT ENTER PHI IN                                              | Organization Name 🥘               | Vermont Hospital on Mair | 1                   | Request Type                               |                                    |  |
|                                                                  | Contact Email                     | SCooper@yahoo.com        |                     | Request For                                |                                    |  |
| Priority Definitions:                                            | Contact Phone                     |                          |                     | MyVITL Ticket Owner                        | VHIE Support                       |  |
| Urgent Sustem down as                                            | Contact Mobile                    |                          |                     |                                            |                                    |  |
| workarounds available                                            | MyVITL Ticket Origin              | Web                      |                     |                                            |                                    |  |
| For Urgent issues, call the                                      | Parent MyVITL Ticket              |                          |                     |                                            |                                    |  |
| VHIE Support Line.                                               | Subject                           | Need a new glass of wate | er                  |                                            |                                    |  |
| High - Missing critical messages<br>(e.g. lab results) unable to | Description                       | This one's too warm      |                     |                                            |                                    |  |
| perform some essential job                                       | Zendesk Historical Information    |                          |                     |                                            |                                    |  |
| Tunction                                                         | Zendesk Ticket ID (Searchable)    |                          |                     | Zendesk Assignee                           |                                    |  |
| Normal - General maintenance                                     |                                   |                          |                     |                                            |                                    |  |
|                                                                  | System Information                |                          |                     |                                            |                                    |  |
| Low - Low-impact or<br>informational requests                    | Date/Time Opened                  | 12/12/2016 4:06 PM       |                     | Date/Time Closed                           |                                    |  |
|                                                                  | Created By                        | Sheldon Cooper, 12/12/2  | 016 4:06 PM         | Last Modified By                           | Sheldon Cooper, 12/12/2016 4:14 PM |  |
|                                                                  |                                   |                          | Edit Close Ticket   |                                            |                                    |  |
| Common Links                                                     |                                   |                          |                     |                                            |                                    |  |
| Coming Soon!                                                     | MyVITL Ticket Comments            | C                        | Add Comment         |                                            |                                    |  |
|                                                                  | Commont                           |                          |                     |                                            |                                    |  |
|                                                                  | Created By: Shelden Cooper (12/12 | 0046 4:43 DM)            |                     |                                            |                                    |  |
|                                                                  | And the glass is dirty            | 12010 4.12 PM)           |                     |                                            |                                    |  |
|                                                                  | 1                                 |                          |                     |                                            |                                    |  |
|                                                                  | Attachments                       |                          | Attach File         |                                            |                                    |  |
|                                                                  | No records to display             |                          |                     |                                            |                                    |  |
|                                                                  |                                   |                          |                     |                                            |                                    |  |
|                                                                  | 📖 Articles                        |                          | Find Articles       |                                            |                                    |  |
|                                                                  | No Articles Attached              |                          |                     |                                            |                                    |  |
|                                                                  | No Mucleo Mucleo                  |                          |                     |                                            |                                    |  |
|                                                                  | Related MyVITL Tickets            |                          | New MyVITL Ticket 🔻 |                                            |                                    |  |
|                                                                  | No records to display             |                          |                     |                                            |                                    |  |
|                                                                  | (Line and pick)                   |                          |                     |                                            |                                    |  |
|                                                                  | A Back To Top                     |                          | Alway               | rs show me 🔻 more records per related list |                                    |  |
|                                                                  |                                   |                          |                     |                                            |                                    |  |
|                                                                  |                                   |                          |                     |                                            |                                    |  |

b) Add comments as needed and choose the "Save" button. Your new comments will show in the Comments section of the ticket.

| Support                                                           | Search Search                                                                                                    | Sheldon Cooper -       |
|-------------------------------------------------------------------|----------------------------------------------------------------------------------------------------|------------------------|
| MyVITL Tickets Knowledge                                          |                                                                                                    |                        |
| Known Outages                                                     | WyVITL Ticket 00015151                                                                                                    |                        |
| uns ume.                                                          | MyVITL Ticket Comment Edit Save Cancel                                                                                                 |                        |
| MyVITL Contact Information                                        | MyVITL Ticket Details                                                                                                    | = Required Information |
| VHIE Support Line<br>1-877-592-4053                               | Subject New a new glass of water<br>Description This one's too warm                                                                    |                        |
| For Urgent issues, choose #2.                                     | Comment Details                                                                                                    |                        |
| THE TICKET SUBJECT                                                | Comment And the glass is dirty                                                                                                    |                        |
| Priority Definitions:                                             |                                                                                                    |                        |
| Urgent - System down, no<br>workarounds available                 |                                                                                                    |                        |
| For <u>Urgent</u> issues, call the<br>VHIE Support Line.          |                                                                                                    |                        |
| High - Missing critical messages<br>(e.g. lab results), unable to | Save Cancel                                                                                                    |                        |
| perform some essential job<br>function                            | Always show me ▼ more records per related list                                                                                         |                        |
| Normal - General maintenance<br>or support issue                  |                                                                                                    |                        |
| Low - Low-impact or<br>informational requests                     |                                                                                                    |                        |
|                                                                   |                                                                                                    |                        |
| Common Links                                                      |                                                                                                    |                        |
| Coming Soon!                                                      |                                                                                                    |                        |
|                                                                   |                                                                                                    |                        |
|                                                                   | Copyright © 2000-2016 salesforce com, inc. All rights reserved. <u>Privacy Statement</u> <u>Security Statement</u> <u>Terms of Use</u> |                        |

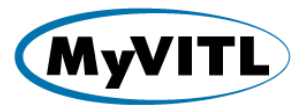

## c) Ticket Comments:

| Known Outages                                            | WyVITL Ticket 00015151                                             |                                                 |                                                        |                                            | Printable ∀iew |
|----------------------------------------------------------|--------------------------------------------------------------------|-------------------------------------------------|--------------------------------------------------------|--------------------------------------------|----------------|
| There are no known outages at this time.                 | « Back to List                                                     | MyV/ITL Ticket Comments [1]                     | Attachments [0]   Articles [0]   Related My/ITL Ticket | <u>s I0</u>                                |                |
| MyVITL Contact Information                               | MyVITL Ticket Detail                                               | Edit Close Ticket                               |                                                        |                                            |                |
| VHIE Support Line                                        | lf you add an attachment, you mu                                   | st also add a comment for others to be notified |                                                        |                                            |                |
| For Urgent issues choose #2                              | MyVITL Ticket Number                                               | 00015151 [View Hierarchy]                       | Status                                                 | Open                                       |                |
| for orgent issues, choose #2.                            | Contact Name 🤅                                                     | Sheldon Cooper                                  | Priority                                               | Normal                                     |                |
| DO NOT ENTER PHI IN                                      | Organization Name 🤅                                                | Vermont Hospital on Main                        | Request Type                                           |                                            |                |
| THE TICKET SUBJECT                                       | Contact Email                                                      | SCooper@yahoo.com                               | Request For                                            |                                            |                |
| Palasita Dafaitiana                                      | Contact Phone                                                      |                                                 | MyVITL Ticket Owner                                    | VHIE Support                               |                |
| Priority Definitions:                                    | Contact Mobile                                                     |                                                 |                                                        |                                            |                |
| Urgent - System down, no                                 | MyVITL Ticket Origin                                               | Web                                             |                                                        |                                            |                |
| workarounds available                                    | Parent MyVITL Ticket                                               |                                                 |                                                        |                                            |                |
| For <u>Urgent</u> issues, call the<br>VHIE Support Line. | Subject                                                            | Need a new glass of water                       |                                                        |                                            |                |
| High - Missing critical messages                         | Description                                                        | This one's too warm                             |                                                        |                                            |                |
| perform some essential job                               | Zendesk Historical Information                                     |                                                 |                                                        |                                            |                |
| function                                                 | Zendesk Ticket ID (Searchable)                                     |                                                 | Zendesk Assignee                                       |                                            |                |
| Normal - General maintenance<br>or support issue         | System Information                                                 |                                                 |                                                        |                                            |                |
| Low - Low-impact or                                      | Date/Time Onened                                                   | 12/12/2016 4:06 PM                              | Date/Time Closed                                       |                                            |                |
| informational requests                                   | Created By                                                         | Shelden Cooper 12/12/2016 4:06 PM               | Last Modified By                                       | Shelden Cooper 12/12/2016 4:14 PM          |                |
|                                                          | Cleated by                                                         | <u>Sileidon Cooper</u> , 12/12/2010 4.00 PM     | Last mounted by                                        | <u>Sheidon Cooper</u> , 12/12/2010 4.14 PM |                |
| Common Links                                             |                                                                    | Edit Close Ticket                               |                                                        |                                            |                |
| Coming Soon!                                             | MyVITL Ticket Comments                                             | Add Comment                                     |                                                        |                                            |                |
|                                                          | Comment                                                            |                                                 |                                                        |                                            |                |
|                                                          | Created By: <u>Sheldon Cooper</u> (12/12<br>And the glass is dirty | 2/2016 4:12 PM)                                 |                                                        |                                            |                |
|                                                          | Attachments                                                        | Attach File                                     |                                                        |                                            |                |
|                                                          | No records to display                                              |                                                 |                                                        |                                            |                |
|                                                          |                                                                    |                                                 |                                                        |                                            |                |